# HRM4Baltics uuendused - Oktoober 2024

| HRM4Baltics uuendused - Oktoober 2024                                                             | 1                   |
|---------------------------------------------------------------------------------------------------|---------------------|
| Sündmused                                                                                         | . 1                 |
| Hinnapäringu kinnitusring ja tagasi lükatud kooskõlastuse korral hinnapäring taasavatav           | . 1                 |
| Taotlused                                                                                         | . 3                 |
| Masstaotlusega tasu muutmisel muutub lepingu rida                                                 | . 3                 |
| Koormuse muudatuse taotlusele maksimaalse väärtuse piirang                                        | . 3                 |
| Personalispetsialist saab lahkumisavaldust tagasi lükata                                          | . 3                 |
| Varade inventuur masstaotlusega                                                                   | . 4                 |
| Töötaja                                                                                           | . 6                 |
| Töötajate loendisse ja erandite alla uued väljad                                                  | . 6                 |
| Haridustaseme kuvamine töötajate loendis/kaardil, kutseharidus ametikoha nõue täidetud lõpetamise |                     |
| kuupäevata                                                                                        | . 6                 |
| Tööajatabelid                                                                                     | . 7                 |
| Tööajatabeli grupi filter filtreeritud vaadetes                                                   | . 7                 |
| Kuluaruanded                                                                                      | . 8                 |
| Kuluaruandele valuuta kontroll                                                                    | . 8                 |
| Liidosod                                                                                          | ٥                   |
| Veehiteenusesse Töösistsheli projekti ülessinde lissimine uued välisid                            | <del>ر</del> .<br>۵ |
| Vits liidese täiendused                                                                           | و.<br>م             |
|                                                                                                   |                     |

### Sündmused

BCS itera

Hinnapäringu kinnitusring ja tagasi lükatud kooskõlastuse korral hinnapäring taasavatav

Sündmuse kategooria peale on lisatud väli "Hinnapäringu kinnitusringi nr." Väärtus läheb uuele hinnapäringule kaasa.

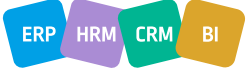

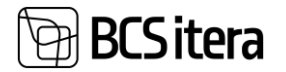

| Sür           | ündmuse kategooriad (HRM4Baltics) |     |    |      |            |              |                    |                      |                    |                         |                             |                      |              | ✓ Salvestat         |                               |                                      |
|---------------|-----------------------------------|-----|----|------|------------|--------------|--------------------|----------------------|--------------------|-------------------------|-----------------------------|----------------------|--------------|---------------------|-------------------------------|--------------------------------------|
| ۶             | Otsing                            | + u | us | 🗊 Re | edigeeri l | loendit      | 📋 Kustuta 🛛 🎇 Lii  | gid 🛛 🏞 Dime         | nsioonid 🛛 🚟 🔪     | /äljade seaded          |                             |                      |              |                     |                               |                                      |
|               | Tähis †                           |     |    | Läh  | Коо        | Proj<br>luba | Automaatne sündmus | Kinnitusringi<br>nr. | Puudumise<br>tähis | Väljade süntaks (eesti) | Väljade süntaks (inglise)   | Luba<br>tühi<br>liik | Valu<br>luba | Näita<br>ala<br>sün | Näita<br>kulu<br>malli<br>sün | Hinnapäringu<br>kinnitusringi<br>nr. |
| $\rightarrow$ | KOOLITUS                          | s   | :  |      |            |              |                    | LÄHETUS              | KOOLITUS           | Koolituse %1            | Training %1                 |                      |              |                     |                               | H-KINNITMA                           |
|               | KOOLITUS                          | S   |    | ~    | ~          |              |                    | LÄHETUS              | LÄHETUS            | Koolitus-lähetuse %1    | Business Trip - Training %1 |                      |              |                     |                               |                                      |
|               | LÄHETUS                           |     |    |      |            |              |                    | LÄHETUS              | LÄHETUS            | Lähetuse %1             | Business Trip %1            |                      |              |                     |                               | H-KINNITMA                           |

Juhul kui kinnitusring on hinnapäringule seadistatud kaob kaardilt "Aktsepteeri" nupp. Asemele tulevad "Saada kinnitusringile", "Kinnitusring" ning uus väli "Kinnituse staatus".

| $\leftarrow$ | Hinnapäringu kaart           |                                        |           | <ul> <li>Ø</li> <li>Ø</li> </ul>              | Î        |           |
|--------------|------------------------------|----------------------------------------|-----------|-----------------------------------------------|----------|-----------|
|              | Koolituse hinnapäri          | ng: Projekti test                      |           |                                               |          |           |
|              | 🗟 Ava kaart 🗙 Tühista 📋 Proj | ektid 🛛 🐺 Saada kinnitusringile 🕅 Kinn | nitusring |                                               |          |           |
|              | Hinnapäring                  |                                        |           |                                               | К        | uva vähem |
|              | Hinnapäringu nr.             | PÄRING0126                             |           | Seisund · · · · · · · · · · · · · · · · · · · | Uus      |           |
|              | Hinnapäringu kuupäev         | 09.04.2024                             | Ē         | Kinnituse seisund                             |          |           |
|              | Hankija nr.                  | H00011                                 | $\sim$    | Sündmuse kategooria                           | Koolitus |           |

Kinnitusel on nupud "Kinnita", "Lükka tagasi" ja" Kinnitamise tühistamine" (kui hinnapäringu staatus on veel kinnitamisel).

Lükka tagasi kommentaari kohustislikkust saab juhtida "Kinnitusringid" lehel väljal "Nõua põhjendust(ka. keeldumine)".

Vali - Kinnitusringid (HRM4Baltics)

|               | Kinnitusringi<br>nr. † |                             | Kirjeldus                | Luba<br>kust | Luba<br>lisada | Luba<br>ase | Aut<br>ase | Näita<br>kinn<br>esit | Keela<br>topelt<br>kinn | Luba<br>ühe<br>kinn | Aut<br>vor | Vii<br>kinn<br>aut<br>vor | Nõua<br>põhjendust<br>(ka.<br>keeldumine) |
|---------------|------------------------|-----------------------------|--------------------------|--------------|----------------|-------------|------------|-----------------------|-------------------------|---------------------|------------|---------------------------|-------------------------------------------|
|               | AUTO                   |                             | Autokulud                |              |                |             |            |                       |                         |                     |            |                           |                                           |
|               | FORM                   |                             | Uue töötaja lisamine     |              |                |             |            |                       |                         |                     |            |                           |                                           |
|               | H_KOOSKÕ               | OSKÕ Hinnapäringu kooskõlas |                          |              |                |             |            |                       |                         |                     |            |                           |                                           |
|               | H-KINNIT               |                             | Hinnapäringu kinnitamine |              |                |             |            |                       |                         |                     |            |                           |                                           |
| $\rightarrow$ | H-KOOSKŐ               | :                           | Hinnapäring              |              |                |             |            |                       |                         |                     |            |                           |                                           |
|               | KOOLITUS               |                             | Koolitused               |              |                |             |            |                       |                         |                     |            |                           |                                           |

Kui kinnitusring saab kinnitatud siis käivitatakse automaatselt "Aktsepteeri" protsess.

#### Taasavamine muutmiseks tühistab senise kinnituse.

| Hinnapäringu kaart                                                                        |                                  | 🗸 Salvestatud 🛛 🗖 🤿 |
|-------------------------------------------------------------------------------------------|----------------------------------|---------------------|
| Lähetuse hinnapäring:                                                                     |                                  |                     |
| 🗟 Ava kaart 🛛 🖡 Taasava muutmiseks 📋 Projektid 🛛 📚 Saada kinnitusringile 🛛 🐹 Kinnitusring | 🕞 Logi                           | C                   |
| Hinnapäring                                                                               |                                  | Kuva vähem          |
| Hinnapäringu nr. PÄRING0236                                                               | Seisund Aktsepteeritud           |                     |
| Hinnapäringu kuupäev 21.10.2024                                                           | Kooskõlastuse seisund Kinnitatud |                     |
| Hankija nr. H00013                                                                        | Kinnituse seisund                |                     |

Hinnapäringut saab muuta juhul, kui Seisund, Kooskõlastamise seisund ja Kinnituse seisund on staatuses "Uus".

Kiirinfo paanile lisatud uus blokk "Kinnitamise seisund".

| Hinnapäringu kaart                                                       | ( <i>P</i> ) + 🗈        |            | ✓ Salvestatud 📑 🦻        |
|--------------------------------------------------------------------------|-------------------------|------------|--------------------------|
| Lähetuse hinnapäring:                                                    |                         |            |                          |
| 🗟 Ava kaart 🛛 🕈 Taasava muutmiseks 📋 Projektid 🛛 📚 Saada kinnitusringile | 🐯 Kinnitusring 🛛 🕞 Logi |            | 0                        |
| Hinnapäring                                                              |                         | Kuva vähem | Üksikasjad I Manused (0) |
| Hinnapäringu nr. PÄRING0236                                              | Seisund Aktsepteeritud  |            | Kinnitamise seisund      |
| Hinnapäringu kuupäev 21.10.2024                                          | Kooskõlastuse seisund   |            | Tagasi lükatud           |
| Hankija nr. · · · · · · · · · · · H00013                                 | Kinnituse seisund       |            | Entitely (               |

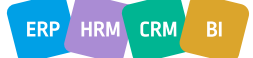

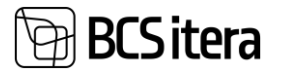

#### Kinnitusringi logi on võimaik näha "Logi" nupu alt.

| Taotluse liik         | Taotluse nr. † 🝸 | Tegevus                    | Taotluse kuupäev | Töötaja nr. | Loomise aeg      |
|-----------------------|------------------|----------------------------|------------------|-------------|------------------|
| Hinnapäringu kinnitus | TAOT01522        | Kooskõlastusele saatmine   | 21.10.2024       | A002        | 21.10.2024 12:10 |
| Hinnapäringu kinnitus | TAOT01522        | Kooskõlastuse kinnitus     | 21.10.2024       | A002        | 21.10.2024 12:10 |
| Hinnapäringu kinnitus | TAOT01522        | Hinnapäring aktsepteeritud | 21.10.2024       | A002        | 21.10.2024 12:10 |
| Hinnapäringu kinnitus | TAOT01522        | Kinnitusele saatmine       | 21.10.2024       | A002        | 21.10.2024 12:11 |
| Hinnapäringu kinnitus | TAOT01522        | Tagasi lükkamine           | 21.10.2024       | A002        | 21.10.2024 12:12 |

### Taotlused

aotluse logi (HRM4Baltics

Masstaotlusega tasu muutmisel muutub lepingu rida

Masstaotluse alamliikide lehele on loodud markeri väli "Lisa lepingurida".

| Aas | sastus ligi (HM42atic) - Salvestata Cf. 💉 |     |                        |         |           |                             |                           |                                 |      |            |             |             |                               |                      |                      |                             |                            |                      |                     |                       |                      |                       |                     |
|-----|-------------------------------------------|-----|------------------------|---------|-----------|-----------------------------|---------------------------|---------------------------------|------|------------|-------------|-------------|-------------------------------|----------------------|----------------------|-----------------------------|----------------------------|----------------------|---------------------|-----------------------|----------------------|-----------------------|---------------------|
| ۶   | Otsing +                                  | Uus | Redigeer               | loendit | 🗑 Kustuta |                             |                           |                                 |      |            |             |             |                               |                      |                      |                             |                            |                      |                     |                       |                      |                       | 67                  |
|     | Táhis †                                   |     | Koguse seotud<br>tähis | Väärtus |           | Alguse<br>kuupäeva<br>valem | Lõpu<br>kuupäeva<br>valem | Vähim lõpu<br>kuupäeva<br>valem | Valk | Lukus<br>T | Piirväärtus | Väär<br>koh | Üle ja võrdne<br>seotud tähis | Alla seotud<br>tähis | Valkimisi<br>tegevus | Lisa<br>stru<br>põh<br>tööt | Uue<br>oie<br>oiev<br>tööt | Loo<br>nõu<br>failid | Lisa<br>tööt<br>sün | Lub<br>ainuit<br>kats | Näita<br>keht<br>koo | Nälta<br>keht<br>tööt | Lisa<br>lepingurida |
|     | KOORMUS                                   |     |                        |         |           | -JK                         |                           |                                 |      |            | 1           |             | 10                            | 11                   | Lisa ja lõpeta       |                             |                            |                      |                     |                       |                      |                       |                     |
|     | KOORMUS1                                  |     |                        |         |           | -JK                         |                           |                                 |      |            | 1           |             | 10                            | 11                   | Lisa ja lõpeta       |                             |                            |                      |                     |                       |                      |                       |                     |
|     | KOORMUS2                                  |     |                        |         |           | -JK                         |                           |                                 |      |            | 1           |             | 11                            | 11                   | Lisa ja lõpeta       |                             |                            |                      |                     |                       |                      |                       |                     |
|     | TUND_D                                    |     |                        |         |           | -JK                         |                           |                                 |      |            |             |             |                               |                      | Lisa ja lõpeta       |                             |                            |                      |                     |                       |                      |                       |                     |
| ÷   | TUNNITASU                                 |     |                        |         |           | -JK                         |                           |                                 |      |            |             |             |                               |                      | Lisa ja lõpeta       |                             |                            |                      |                     |                       |                      |                       |                     |
|     |                                           |     |                        |         |           |                             |                           |                                 |      |            |             |             |                               |                      |                      |                             |                            |                      |                     |                       |                      |                       |                     |

Kui marker on aktiivne, luuakse taotluses kirjeldatud ridade kohta töötajale lepingu kaardile lepinguread.

Lepingu reale võetakse kuupäevad taotlusest, muu info võetakse lepingu eelmiselt realt. Kui tasuga on seotud mitu lepingu rida, siis antakse kasutajale valida, millist lepingu rida sulgeda.

Koormuse muudatuse taotlusele maksimaalse väärtuse piirang

Masstaotluse alamliigi kandeliigil uus seadistus "Maksimaalne lubatud väärtus".

Masstaotluse liigid (HRM4Baltics)

| Q             | Otsing  | + Uu | IS | 🐯 Redigeeri            | loendit | 📋 Kustuta |                             |                           |                                 |      |       |             |             |                                |
|---------------|---------|------|----|------------------------|---------|-----------|-----------------------------|---------------------------|---------------------------------|------|-------|-------------|-------------|--------------------------------|
|               | Tähis ↑ |      |    | Koguse seotud<br>tähis | Väärtus |           | Alguse<br>kuupäeva<br>valem | Lõpu<br>kuupäeva<br>valem | Vähim lõpu<br>kuupäeva<br>valem | Vaik | Lukus | Piirväärtus | Väär<br>koh | Maksimaalne<br>lubatud väärtus |
| $\rightarrow$ |         | :    |    |                        |         |           |                             |                           |                                 |      |       |             |             |                                |

Väärtuse sobivust kontrollitakse taotluse esitamisel, mitte väärtuse sisestamisel. Ainult numbriliste väärtuste kontroll ehk kehtib kandeliikide seotud liikidega Protsent, Töötasu, Leping, Žurnaal, Kulu, Palgaandmik.

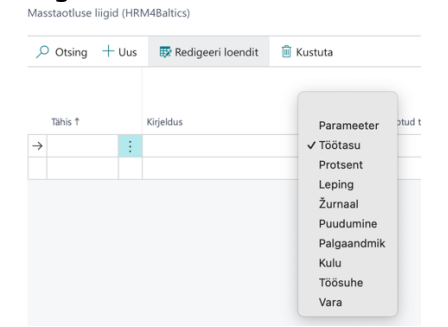

Personalispetsialist saab lahkumisavaldust tagasi lükata

Masstaotluse alamliigil seadistus "Ainult HRM saab tagasi lükata/tagasi võtta".

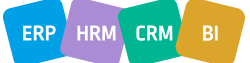

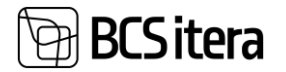

| Ma            | Masstaotluse alamliigid (HRM4Baltics) ~ |     |                             |                      |               |                        |              |              |             |               |                        |              |               |            | ✓ Salvestatud |               |              |                                                       |
|---------------|-----------------------------------------|-----|-----------------------------|----------------------|---------------|------------------------|--------------|--------------|-------------|---------------|------------------------|--------------|---------------|------------|---------------|---------------|--------------|-------------------------------------------------------|
| ۶             | Otsing +                                | Uus | 🐺 Redigeeri loendit 📋       | Kustuta 🛛 🖄 Ka       | ndeliigid     |                        |              |              |             |               |                        |              |               |            |               |               |              |                                                       |
|               | Tähis †                                 |     | Kirjeldus                   | Kinnitusringi<br>nr. | Mitu töötajat | Näita<br>vara<br>välju | Näita<br>dim | Näita<br>kog | Kog<br>tüüp | Näita<br>prot | Näita<br>põh<br>tähist | Näita<br>teg | Näita<br>sünd | Sün<br>nõu | Nāita<br>ridu | Näita<br>kell | Lahkumisaval | Ainult HRM<br>saab tagasi<br>lükata / tagasi<br>võtta |
| $\rightarrow$ | JUHKOOR                                 | ÷   | Koormuse muudatus (juhi ett | e JUHTKOORM          |               |                        |              |              | Täisarv     |               |                        |              |               |            |               |               |              |                                                       |
|               | LAHKUMINE                               |     | Lahkumisavaldus             | LAHKUMINE            |               |                        |              |              | Täisarv     |               |                        |              |               |            |               |               |              |                                                       |
|               |                                         |     |                             |                      |               |                        |              |              |             |               |                        |              |               |            |               |               |              |                                                       |

Töötaja peab olema Töötaja erandid all märgitud "Personalispetsialistiks".

Töötaja erandid (HRM4Baltics)

|                 | 🐺 Redigeeri loendit | 📋 Kustuta |                      |
|-----------------|---------------------|-----------|----------------------|
|                 |                     |           |                      |
| Töötaja nr. 🕈 🝸 | Töötaja nimi        |           | Personalispetsialist |
| → T001          | : Mari Murakas      |           |                      |

#### Lahkumisavaldusel on seejärel nähtaval nupp "Võta tagasi".

| Taotlus                          | e andmed          |           |              |                           |                |        |  |  |  |  |  |
|----------------------------------|-------------------|-----------|--------------|---------------------------|----------------|--------|--|--|--|--|--|
| 📑 Uus                            | 🞍 Võta tagasi     | 🕑 Kinnita | Saada tagasi | 🚴 Kinnitamise tühistamine | 🐹 Kinnitusring | 🕞 Logi |  |  |  |  |  |
| HR spetsialist : Lahkumisavaldus |                   |           |              |                           |                |        |  |  |  |  |  |
| Masstaot                         | lus (HRM4Baltics) |           |              |                           |                | Ø      |  |  |  |  |  |

#### Varade inventuur masstaotlusega

Vara liigile loodud uus väli "Inventuuri taotluse alamliik", millega seadistatakse inventuuri masstaotluse põhi.

| ۶             | Otsing        | + u | us | 🐯 Redigee      | eri loendit   | 📋 Kustuta | 🐔 Vara alam     | liigid                 |                      |                         |                                       |                                    |                                    |                                     |                                    |   |
|---------------|---------------|-----|----|----------------|---------------|-----------|-----------------|------------------------|----------------------|-------------------------|---------------------------------------|------------------------------------|------------------------------------|-------------------------------------|------------------------------------|---|
|               | Kood †        |     |    | Vastutaja liik | Kinnitaja nr. | Inve      | PV klassi tähis | PV alamklassi<br>tähis | Kinnitusringi<br>nr. | Port<br>ainult<br>aktii | Arvelevõtmise<br>taotluse<br>alamliik | Töötajale<br>taotluse<br>alamliik  | Üleandmise<br>taotluse<br>alamliik | Tagastamise<br>taotluse<br>alamliik | Inventuuri<br>taotluse<br>alamliik | 1 |
| $\rightarrow$ | ARVUTI : Juht |     |    |                | -             |           |                 |                        |                      |                         |                                       |                                    |                                    | $\sim$                              |                                    |   |
|               |               |     |    |                |               |           |                 |                        |                      |                         |                                       |                                    |                                    |                                     |                                    |   |
|               |               |     |    |                |               |           |                 |                        | Tähis ↑              | Kirje                   | ldus                                  |                                    |                                    |                                     |                                    |   |
|               |               |     |    |                |               |           |                 |                        |                      |                         |                                       | (Selles vaates pole midagi kuvada) |                                    |                                     |                                    |   |
|               |               |     |    |                |               |           |                 |                        |                      |                         |                                       |                                    |                                    |                                     |                                    |   |
|               |               |     |    |                |               |           |                 |                        |                      | + Uus                   |                                       |                                    | Valimine t                         | äielikust loen                      | dist                               |   |

Vara kaardile on lisatud inventuuri väljad, mida kuvatakse ka varade loendisse. Viimase inventuuri kuupäev tekib vormistamise kuupäevaga.

| Vara kaart (HRM4Baltics) |                      | (Ø) +                      | ۱<br>۱            |   |
|--------------------------|----------------------|----------------------------|-------------------|---|
| ARVUTI001                |                      |                            |                   |   |
| 🐻 Ajalugu 🔋 Põhivara 🚥 P | / asukohtade ajalugu |                            |                   |   |
| Töötaja nr.              | A004                 | Osakond I Tase nr.         | 13 - Müügiosakond |   |
| Töötaja nimi             | Ossi Ligi            | Allüksus nr.               | 1302 - Jaemüük    |   |
| Töötaja amet             | -                    | Tööpere nr.                | •                 |   |
|                          |                      | Grupp nr.                  | •                 |   |
|                          |                      |                            |                   |   |
| Taotlused                |                      |                            |                   |   |
| Viimase taotluse nr.     | TAOT_01764           | Viimase inventuuri seisund | _                 |   |
| Viimase taotluse seisund | Kinnitamisel         | Viimase Inventuuri kuupäev | _                 |   |
| Viimase taotluse sisu    | Vara omistamine      | Aktiivseid taotlusi        |                   | 1 |
| Viimase inventuuri nr.   | TAOT_01701           | Kokku taotlusi             |                   | 4 |

Vara kaardil kinnitaja numbri saab määrata vara liigile. Täidetud peab olema ka väli Vastutaja liik väärtusega "Töötaja". Lisaks saab vara liigil aktiveerida markeri Inventeeritav, mis juhib seda kas vara kaasatakse inventeerimisse või ei.

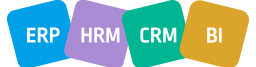

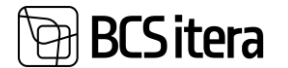

```
Vali - Vara liigid (HRM4Baltics) | 𝒫 ∨ + Uus 

Redigeeri loendit …
```

| Kood †             |   | Kirjeldus | Vastutaja liik | Kinnitaja nr. | Inventeeritav |
|--------------------|---|-----------|----------------|---------------|---------------|
| ARVUTID            |   | Arvutid   |                | T313          |               |
| ightarrow sõidukid | ÷ | Sõidukid  | Töötaja        | T314          |               |

Inventuuri loomiseks tuleb Varade loendis inventeeritavad varad märgistada ning vajutada nupul "Loo inventuur".

| v, | aut | e loena (maimpala | (5)                    |                |                    |               |               |             |                               |            |                        |             | 2 | - / |   |
|----|-----|-------------------|------------------------|----------------|--------------------|---------------|---------------|-------------|-------------------------------|------------|------------------------|-------------|---|-----|---|
|    | 00  | Otsing + Uus      | Halda 👼 Ajalugu 🍸 A    | egunud 🛛 📑 Aej | guvad (kuu)        | 📕 Vabad varad | 🏷 Näita kõi   | ki ! Põhiv  | ara 🛛 🕮 PV asukohtade ajalugu | 👗 Lisa töö | tajale 🗸 Võta arvele 👓 | Ċ           | 8 | ≡ ( | D |
|    |     |                   |                        |                |                    |               |               |             |                               |            | Väljasta töötajale     |             |   |     |   |
|    | 0   | Vara tähis †      | Nimetus                | Seisund 🖤      | Vara<br>kategooria | Vara liik     | Vara alamliik | Vara number | Eelmise süsteemi nr           | Vara ID    | 🍤 Anna üle             | ı kirjeldus |   |     |   |
|    | 0   | ARVUTI001         | Arvuti Lenovo ThinkPad | Aktiivne       | PÕHIVARA           | ARXVIID       |               | 7878789     | 12345                         | 776656     | 🍤 Loo inventuur        |             |   |     |   |
|    | 0   | ARVUTI002         | Arvuti Lenovo Thinkpad | Aktiivne       | Põhivara           | SÕIDUKID      |               | 773666      |                               | 776656     | 🗲 Tagasta töötajalt    |             |   |     |   |
|    | 0   | H00018            | Arvuti                 | Aktiivne       | PÕHIVARA           | ARXUTIR       | SÜLEARVUTI    | D0001111    | A1234                         |            | ↑ Saada hooldusesse    |             |   |     |   |
|    | 0   | K00023            | Kliendi number         | Aktiivne       | Põhivara           | ARXUTID       | LAVAARVUTI    | 34          |                               |            | 🗣 Tagasi hooldusest    |             |   |     |   |
|    | 0   | KAARTOOD1         | Ukskaart               | Aktiivne       | MUUP               | KAARDID       | UKSEKAART     | 8989        |                               | 78090      | 🛓 Kanna maha           |             |   |     |   |

Tekivad taotlused töötaja kaupa.

Taotluse peal on töötajale väljad "Nõustun". Kui ei nõustu, siis on kohustuslik täita väli "Põhjuse kirjeldus". Põhjuste kirjeldamiseks võib kasutada ka eeltäidetud põhjuse tähiseid. Lisatud ka vara väärtuse väli.

| ~ | Masstaotius (HRM4Baltics)         | staotius (HRM4Baltics) |                     |            |               |                   |                   | <ul> <li>e + m</li> </ul> |                 |                 |                        |              |                        |      | √ Salvestat      | ud 🖬       | × |
|---|-----------------------------------|------------------------|---------------------|------------|---------------|-------------------|-------------------|---------------------------|-----------------|-----------------|------------------------|--------------|------------------------|------|------------------|------------|---|
|   | Niina Rattus Varade inv           | entuur                 |                     |            |               |                   | Ŭ                 |                           |                 |                 |                        |              |                        |      |                  |            |   |
|   | 🔀 Uus 🛓 Võta tagasi 🛛 🕲 Kinnita 🗙 | Saada tagasi           | Kinnitusring 📴 Logi |            |               |                   |                   |                           |                 |                 |                        |              |                        |      |                  |            |   |
|   | Taotluse andmed                   |                        |                     |            |               |                   |                   |                           |                 |                 |                        |              |                        |      |                  | Kuva väher | m |
|   | Taotiuse nr.                      | TAOT_01746             |                     |            | Taotiuse sisi |                   |                   | Varade inventuur          |                 |                 | Vara tegevuse IIIk     |              | Inventuur              |      |                  |            |   |
|   | Taotiuse alamilik                 | VARA_INV               |                     |            |               |                   |                   |                           |                 |                 | Hetke kinnitaja roll   |              | Töötaja ise            |      |                  |            |   |
|   | otiuse nimi Varade inventuur      |                        |                     |            |               | Kinnitusringi nr. |                   |                           |                 |                 |                        | MULTI        |                        |      |                  |            |   |
|   | Taotiuse seisund                  | Kinnitamisel           |                     |            |               |                   |                   |                           |                 |                 | Nimi                   |              | Niina Rattus           |      |                  |            |   |
|   | Taotluse kuupäev                  | 22.10.2024             |                     |            |               |                   |                   |                           |                 |                 | Amet · · · · · ·       |              |                        |      |                  |            |   |
|   |                                   |                        |                     |            |               |                   |                   |                           |                 |                 |                        |              |                        |      |                  |            |   |
|   | Varad                             |                        |                     |            |               |                   |                   |                           |                 |                 |                        |              |                        |      |                  | 6 8        |   |
|   | Vara kasutaja                     | Vara tähis †           | Kirjeldus           | Alates kp. | Nõus          | Põhjuse tähis     | Põhjuse kirjeidus |                           | Vara kategooria | Vara liik       | Vara asukoha kirjeldus | Vara väärtus | Arvele võtmise<br>kpv. | Tööd | Töödeldud märkus |            |   |
|   | Niina Rattus                      | V0006                  | Samsung monitor     | 18.10.2024 | 2             |                   |                   |                           | MUUD            | ARVUTID         | Tuba 1                 | 500,00       | 18.10.2024             |      |                  |            |   |
|   | → Niina Rattus                    | VAD2                   | Test2               | 15.10.2024 | 0             | KADUNUD ~         | Kadunud           |                           | MUUD            | <u>SÕIQUKIQ</u> | Tuba 1                 | 0,00         |                        |      |                  |            |   |
|   |                                   |                        |                     |            |               |                   |                   |                           |                 |                 |                        |              |                        |      |                  |            |   |

#### Loodud uus loend "Taotlusel varade loend".

| Taotluse            | l varade loen            | d (HRM4Baltics) |                       |                       |                       |              |                        |            |     |               |                   | Ц | C1  | 7 |
|---------------------|--------------------------|-----------------|-----------------------|-----------------------|-----------------------|--------------|------------------------|------------|-----|---------------|-------------------|---|-----|---|
| ,P or               | sing 🛛 🐺 Re              | digeeri loendit | 💵 Taotluse ka         | aart 🛛 🥑 Kinnita kõik | 🔓 Minu kinnitada      | 🔓 Minu varad |                        |            |     |               |                   | Ċ | 7   | = |
| Tao<br>kini<br>seis | tluse<br>iitamise<br>und | Taotluse nr.    | Vara<br>tegevuse liik | Töötaja nimi          | Hetkel töötaja<br>nr. | Vara tähis † | Kirjeldus              | Alates kp. | Nõu | Põhjuse tähis | Põhjuse kirjeldus |   | Töö |   |
| Vo                  | mistatud                 | LAD000002       |                       |                       |                       | KAPPRO       | Protsent               | 07.05.2023 |     |               |                   |   |     |   |
| Vo                  | mistatud                 | TAOT_01420      |                       | Agatha Laaman         |                       | BOONUS       | Boonused töötajatele   | 31.05.2024 |     |               |                   |   |     |   |
| Vo                  | mistatud                 | TAOT_01421      |                       | Agatha Laaman         |                       | BOONUS       | Boonused töötajatele   | 31.05.2024 |     |               |                   |   |     |   |
| Тас                 | jasi lükat               | TAOT_01444      |                       | Agatha Laaman         |                       | LEPING       | Leping                 | 01.07.2024 |     |               |                   |   |     |   |
| Kir                 | nitamisel                | TAOT_01445      |                       | Agatha Laaman         |                       | LEPING       | Leping                 | 26.06.2024 |     |               |                   |   |     |   |
| Vo                  | mistatud                 | TAOT_01612      | Tagastus              | Garibaldi             | T0017                 | ARVUTI001    | Arvuti Lenovo ThinkPad |            |     |               | Tagastus          |   |     |   |
| Uu                  | s                        | TAOT_01640      | Tagastus              | Rudolf Mäe            | T0017                 | KAART0001    | Ukskaart               |            |     |               | Tagastus          |   |     |   |
| Uu                  | s                        | TAOT_01640      | Tagastus              | Rudolf Mäe            | T0017                 | TRIINU-SAAB  | . Sabas Labas          |            |     |               | Tagastus          |   |     |   |
| Uu                  | s                        | TAOT_01309      |                       | Kati Karula-Karu      |                       | KUUPALK      | Kuupalk                |            |     |               |                   |   |     |   |
| Vo                  | mistatud                 | TAOT_01634      | Tagastus              | Kana                  | T003                  | ARVUTI001    | Arvuti Lenovo ThinkPad |            |     |               | Tagastus          |   |     |   |
| Kir                 | nitatud                  | TAOT_01543      | Arvelevõtm            |                       |                       | ARVUTI002    | Arvuti Lenovo Thinkpad |            |     |               | Arvelevõtmine     |   |     |   |
| Vo                  | mistatud                 | TAOT_01634      | Tagastus              | Kana                  | T003                  | ARVUTI002    | Arvuti Lenovo Thinkpad |            |     |               | Tagastus          |   |     |   |

Taotlusel varade loendis saab vara vastutaja "Minu kinnitada" nupu alt lisada kinnitusi taotlustele ja töödelda probleemseid varasid ja korraga neid kinnitada

| ÷ | Taotius                          | sel varade i                   | oend | (HRM4Baltics)  |                       |                       |                       |              |                 |            |     |               |                   |    |   |                  | ~Sa             |       |           |              |
|---|----------------------------------|--------------------------------|------|----------------|-----------------------|-----------------------|-----------------------|--------------|-----------------|------------|-----|---------------|-------------------|----|---|------------------|-----------------|-------|-----------|--------------|
|   | ۵ مر                             | Otsing 😈                       | Redi | geeri loendit  | Kan Taotiuse ka       | aart 🛛 🕑 Kinnita kõik | 👗 Minu kinnitada      | 🛓 Minu varad |                 |            |     |               |                   |    |   |                  |                 |       |           |              |
|   | Ta<br>ki<br>se                   | iotluse<br>innitamise<br>isund |      | Taotiuse nr. 🖤 | Vara<br>tegevuse liik | Töötaja nimi          | Hetkel töötaja<br>nr. | Vara tähis Ť | Kirjeldus       | Alates kp. | Nõu | Põhjuse tähis | Põhjuse kirjeldus | То | 5 | Töödeldud märkus | Vara<br>kategoo | ria N | Vara liik | Vara väärtus |
|   | $\rightarrow \underline{\kappa}$ | innitamisel                    |      | JAOJ_01745     | Inventuur             | Niina Rattus          | J.3.13                | 200006       | Samsung monitor | 18.10.2024 |     |               |                   |    | 2 | maha kanda       | MUUD            |       | ARVUITIQ  | 500,00       |
|   | K                                | innitamisel                    |      | TAOT_01745     | Inventuur             | Niina Rattus          | T313                  | VA002        | Test2           | 15.10.2024 |     |               |                   |    | 0 |                  | MUUD            |       | SÕIDUKID  | 0,00         |
|   |                                  |                                |      |                |                       |                       |                       |              |                 |            |     |               |                   |    |   |                  |                 |       |           |              |

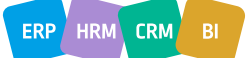

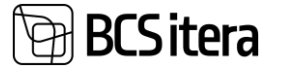

Töödelda saab varasid varahaldur ka otse taotluse peal, kuhu on välja toodud tema jaoks väljad "Töödeldud" ja "Töödeldud märkus".

Minu varad all näeb endaga seotud taotlusel varasid.

### Töötaja

#### Töötajate loendisse ja erandite alla uued väljad

Töötajate loendisse on võimalik isikupärastamisega välja tuua väli Kasutaja ID.

| Töötajad: | Kõik 🗸 📔 🔎 Otsing | g 🕂 Uus 🗴 🛍 Kus | tuta Seotud andmed $\smallsetminus$ | Aruanded $\checkmark$ Lepin | ig $\smallsetminus$ |
|-----------|-------------------|-----------------|-------------------------------------|-----------------------------|---------------------|
| Nr. 1     | Kasutaja ID       | Eesnimi         | Perekonnanimi                       | Sünnikuup                   | Sugu                |
| T002      |                   | Kati            | Karula                              | 05.01.1983                  | Naine               |
| T003      | MERILY            | Kalle           | Kolmas                              | 19.02.1978                  | Mees                |
| T004      | SILVI             | Taisi           | Sooväli                             | 17.03.1970                  | Naine               |
| T005      |                   | Karl            | Seegel                              | 11.08.1980                  | Mees                |

#### Töötaja erandid all kuvatakse lisaks töötaja numbrile ka töötaja nime.

Töötaja erandid (HRM4Baltics)

|               | Otsing $+$ Uus | 🐺 Red | igeeri loendit   | 🔟 Kustuta |                      |
|---------------|----------------|-------|------------------|-----------|----------------------|
|               |                |       |                  |           |                      |
|               | Töötaja nr. †  |       | Töötaja nimi     |           | Personalispetsialist |
| $\rightarrow$ | <u>A001</u>    | ÷     | Holger Saviauk   |           |                      |
|               | A002           |       | Kuldar Petersell |           | $\checkmark$         |
|               | A003           |       | Hannes Koosla    |           | $\checkmark$         |
|               | T002           |       | Kati Karula      |           | $\checkmark$         |
|               | Т003           |       | Kalle Kolmas     |           |                      |

### Haridustaseme kuvamine töötajate loendis/kaardil, kutseharidus ametikoha nõue täidetud lõpetamise kuupäevata

#### Haridustaseme kuvamine töötajate loendis ja töötaja kaardil.

DEMO AS Nimekirjad V Ülesanded V Dokumendid V Arhiiv V Menüü V

| Töötaja<br>< Keskse<br>Info liij | ad<br>d töötajad<br>gid | Palgakontod<br>Palgaregistrid<br>Palgakanded | Palgaanalüüsid<br>Maksudeklaratsioonid<br>Puudumised | Töövõimetuslel<br>Puhkuste ajaka<br>Tööajatabelid | hed Teavitused<br>va Lepingud<br>Töötasud | Mitteresidendid<br>Võlanõuded<br>Tervisekontrollid | Dokumendid Tö<br>Lapsed Ee<br>Töötajate varad Tö | ötajate oskused<br>Inevad töökogemuse<br>ötajate ameti nõudeo |
|----------------------------------|-------------------------|----------------------------------------------|------------------------------------------------------|---------------------------------------------------|-------------------------------------------|----------------------------------------------------|--------------------------------------------------|---------------------------------------------------------------|
| Töötajad:                        | Kõik 🗸                  | Otsing                                       | + Uus 볩 Kustuta S                                    | eotud andmed $\vee$                               | Aruanded $\vee$                           | Leping $\vee$ Andmed                               | $\sim$ Isiklikud andmed $\sim$                   | Kontaktid $\vee$ Aj                                           |
| Nr. †                            | Eesr                    | nimi                                         | Perekonnanimi                                        | Sünnikuup                                         | Sugu Leping                               | u nr. Ametinimetus                                 | Seisun                                           | d Haridustase                                                 |
| T001                             | Ma                      | ri                                           | Murakas                                              | 28.05.1992                                        | Naine                                     | Raamatupida                                        | ja Aktiiv                                        | ne Kõrgharidus                                                |
| <u>T002</u>                      | : Kat                   | i                                            | Karu                                                 | 05.01.1983                                        | Naine                                     |                                                    | Aktiiv                                           | ne                                                            |

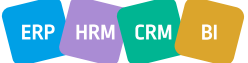

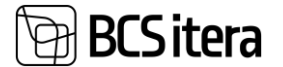

Töötaja kaart (HRM4Baltics)

T001 · Mari Murakas

| Uus    | Seotud andmed                            | Leping          | Andmed        | Isiklikud andm | ed Kontaktid  |
|--------|------------------------------------------|-----------------|---------------|----------------|---------------|
| •      | Algata on/offboarding                    | sa 🕨 Sa         | iada on/offbo | ardingu vorm   | 🛅 TÖR'i saatm |
| Põh    | iandmed                                  |                 |               |                |               |
| Nr.    |                                          | T               | 001           |                |               |
| Eesn   | imi · · · · · · · · · · · · · · · ·      | · · · · · · · · | /lari         |                |               |
| Pere   | konnanimi                                |                 | /lurakas      |                |               |
| Riikli | k isikukood                              | 4               | 9205284315    |                |               |
| Ame    | tinimetus                                | F               | laamatupidaja | a              |               |
| Töös   | taaž · · · · · · · · · · · · · · · · · · | 5               | aastat        |                |               |
| Hario  | dustase                                  |                 | (õrgharidus   |                |               |

Haridustaseme andmeid kuvatakse järgneva loogika alusel:

1) kui töötaja haridus on lõpetatud ja sellel on marker "Peamine", kuvatakse selle rea haridustaset. Kui töötajale on lisatud kaks Peamist markerit, kuvatakse hiljem lisatud rea haridustase.

2) kui "Peamine" markerit ei ole märgitud, siis kuvatakse andmeid Haridusastme Tasemete järjestuse nr järgi. 3) kui tasemete järjestus ei ole täidetud ja/või ei ole hariduse reale märgitud haridusastet, kuvatakse haridustaseme järgi kõrgeim järgmises järjestuses (Madalaim - Muu - Põhiharidus - Keskharidus -Kutseharidus - Kõrgharidus - Kõrgeim).

4) kui töötajal on olemas hariduse rida, aga seisund ei ole "Lõpetatud", siis haridustaset ei kuvata.
5) ametinõuete loendis arvestatakse kutseharidusega ka ainult haridustasemete haldamisel
6) kui haridus on lõpetatud, siis piisab "Lõpetatud" seisundist, et taseme nõue loetaks täidetuks

| Т00           | UU3 · Marek Hanson  |              |         |                      |             |                |        |             |             |         |                            |                |                |          |                  |
|---------------|---------------------|--------------|---------|----------------------|-------------|----------------|--------|-------------|-------------|---------|----------------------------|----------------|----------------|----------|------------------|
| Har           | idused              | (HRM4        | Balti   | cs)                  | , ⊂ Ot      | sing + U       | ıs     | 🐯 Redige    | eri loendit | Ŵ       | Kustuta 🗜                  | Failid         | Rohkem s       | uvandeid | ł                |
|               | Sisseast<br>kuupäev | um<br>v      |         | Lõpetamis<br>kuupäev | se<br>S     | eisund         | Pea    | Luba<br>õpp | Haridustas  | e       | Haridusaste                | Haridusast     | me kirjeldus   |          |                  |
| $\rightarrow$ | 29.10.2             | 2022         | ÷       |                      | L           | õpetatud       |        |             | Kõrghari    | dus     | BA                         | Bakalaure      | eusekraad      |          |                  |
|               |                     |              |         |                      |             |                |        |             |             |         |                            |                |                |          |                  |
| Töötajate     | e ametikoha n       | õuete loend  | i (HRM4 | Baltics)             |             |                |        |             |             |         |                            |                |                |          | 1 a <sup>r</sup> |
| 🔎 Ots         | sing 💀 Red          | ligeeri loen | lit Nö  | iuded Töötaji        | a Filtrid   |                |        |             |             |         |                            |                |                | 6 7      | ' ≡              |
| Seisu kuu     | upäev               |              |         |                      |             |                |        | 30.10.2024  |             |         |                            |                |                |          | 63               |
| Kaasa lah     | nkunud ja pro       | spektid      |         |                      |             |                |        |             |             |         |                            |                |                |          |                  |
| Tööt          | aja nr. †           | Töötaja i    | imi     |                      | Ametikoha n | ır. Amet       |        | Nõude nr.   | Nõude liik  | Nõude k | cirjeldus                  |                | Võude lisainfo | Täide    | tud              |
| тоо           | 1                   | Mari M       | urakas  |                      | 1020-03     | Raamatupidaja  |        |             | Haridus     | Kutseh  | aridus                     |                |                |          | 2                |
| → T00         | 3                   | Marek        | Hanson  |                      | 6000-03     | Turundus spets | ialist |             | Haridus     | Keskha  | ridus : Kutseharidus keskh | ariduse baasil |                |          |                  |

### Tööajatabelid

Tööajatabeli grupi filter filtreeritud vaadetes

Tööajatabeli filtreeritud vaated (HRM4Baltics) filtrisse loodud võimalus seada Tööaja grupi nr filtrit, mis võimaldab kõikide koondis olevate gruppide kohta filtri tekitamist.

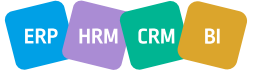

+

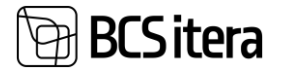

|         | Redigeeri loendit 📋 Kustu | ta 🏾 🏂 Filtrid 🛛 🗮 Lehe filtrid          |            |                 |                          | ê 7 🗉              |
|---------|---------------------------|------------------------------------------|------------|-----------------|--------------------------|--------------------|
| Tahis † | Kirjeldus                 | Filtrid                                  |            | Brigaadi filter | Filtreeri üks<br>töötaja | Näita<br>nupuribal |
| →       |                           | Filtrileht                               | ~ ×        |                 |                          |                    |
|         |                           | Filter: Employee                         |            |                 |                          |                    |
|         |                           | × Osakonna nr.                           | ~          |                 |                          |                    |
|         |                           | × Allūksus nr.                           | ~          |                 |                          |                    |
|         |                           | × Tase 3 nr.                             | ~          |                 |                          |                    |
|         |                           | × Tase 4 nr.                             | ~          |                 |                          |                    |
|         |                           | × Tööaja grupi nr.                       | ~          |                 |                          |                    |
|         |                           | + Filtreeri                              |            |                 |                          |                    |
|         |                           | Filtreeri koguväärtused järgmise alusel: |            |                 |                          |                    |
|         |                           | + Filtreeri                              |            |                 |                          |                    |
|         |                           |                                          |            |                 |                          |                    |
|         |                           |                                          |            |                 |                          |                    |
|         |                           |                                          | OK Tühista |                 |                          |                    |

#### Kuluaruanded

#### Kuluaruandele valuuta kontroll

Kuluaruaruandele valuutaga seotud väljade kontrollid:

- Kui on valitud "Valuuta tähis", ei ole võimalik käsitsi sisestada väärtust väljale "Summa", vaid tuleb täita valuutaga seotud summa väljad.
- Kui "Summa valuutas" on täitmata, saab kasutaja teate: Kasutades valuutat peab olema täidetud valuuta kood ja summa valuutas. Palun lisa reale enne aruande esitamist.

Kuluaruanne (HRM4Baltics)

## Kalle Kolmas / Lähetus / 16.10.24 / Ni:Lähetuskulude aruanne

 $\,\, imes\,$  Kasutades valuutat peab olema täidetud valuuta kood ja summa valuutas. Palun lisa reale enne aruande esitamist.

- Kui eelnevalt on sisestatud väärtus väljale "Summa" ning valitakse väärtus väljale "Valuuta tähis", kustutatakse "Summa" väljale sisestatud väärtus.
- Kui "Valuuta tähis" ei ole valitud, ei ole võimalik sisestada summat väljale "Summa valuutas".
   Kuluaruanne (HRM4Baltics)

Kalle Kolmas / Lähetus / 16.10.24 / Ni:Lähetuskulude aruanne / Lähetuskulude aruanne Austr

 F Esita

 Turundusosakond

 Turundusosakond

 Soovin erisust

| Sünd | muse | info |
|------|------|------|
|      |      |      |

| Sündmuse taotluse nr.     | TAOT00379 ~ | Sündmuse kirjeldus | Lähetuskulude |
|---------------------------|-------------|--------------------|---------------|
| Sündmuse taotluse algus   |             | Tagasiside         |               |
| Alguse kellaaeg           | 12:00:00    |                    |               |
| Sündmuse taotluse kestvus |             | Märkus             |               |
| Sündmuse taotluse lõpp    |             |                    |               |
| Lõppemise kellaaeg        | 12:00:00    |                    |               |

| Lähetuse/koolituse kulud Halda |      |                         |       |                               |                      |               |                |                   |                    |       |
|--------------------------------|------|-------------------------|-------|-------------------------------|----------------------|---------------|----------------|-------------------|--------------------|-------|
| Töötaja nr.                    |      | Ühiku hind Dimensioonid |       | Summa                         | Ettemakstud<br>summa | Valuuta tähis | Valuutakordaja | Summa<br>valuutas | Hüvitatav<br>summa |       |
|                                | T003 |                         | 50,00 | RTS001, TUR, T003             |                      | _             |                |                   |                    |       |
|                                | T003 |                         | 0,00  | RTS001, TUR, SPORTIMINE, T003 |                      | -             |                |                   |                    |       |
| $\rightarrow$                  | T003 | ÷                       | 30,65 | RTS001, TUR, T003             | 30,65                | -             | AUD            | 1,63110           | 50,00              | 30,65 |
|                                |      |                         |       |                               |                      |               |                |                   |                    |       |

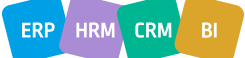

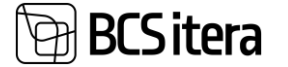

Veergu "Valuutakordaja" kuvatakse valitud valuuta kurssi.

Liidesed

Veebiteenusesse Tööajatabeli projekti ülesande lisamine uued väljad

Veebiteenuse lehe ID-ga 24008486 lisatud kaks uut välja: Projektijuhi nr ja Projektijuhi nimi. Näidis päringu vastus andmete lisamisest:

```
{
  "@odata.context":
"http://palk.westeurope.cloudapp.azure.com:7548/PALK21APPTEST/ODataV4/$metadata#Company('%C3%9Clle%20AS')/
WorkingScheduleJob/$entity",
  "@odata.etag": "W/\"JzE5Ozg3MTA0Mjg3NzE0NDM2Njc0MjgxOzAwOyc=\"",
  "Job No": "111",
  "Main_Job_No": "",
  "Description": "Projekt BHB",
  "Task Batch No": "MALL NR 1",
  "Responsible No": "T002",
  "Split_Type": "Percentage",
  "Split_Insert_Type": "Keep",
  "Percentage": 0,
  "Expected_Hour_Cost": 0,
  "Substitute No": "T318",
  "Closed": false,
  "Payroll_Dimension_1_Code": "JUH",
  "Payroll_Dimension_2_Code": "JKO001",
  "Payroll_Dimension_3_Code": "JOGURT",
  "Payroll_Dimension_4_Code": "",
  "Payroll Dimension 5 Code": "",
  "Payroll_Dimension_6_Code": "",
  "Payroll_Dimension_7_Code": "",
  "Payroll_Dimension_8_Code": "",
  "Connected_Job_No": "BHB",
  "Connected Task No": "ÄL",
  "Project Manager No": "T002",
  "ProjectManagerName": "Kati Karula",
  "ResponsibleName": ""
}
Tööajatabeli projektid (HRM4Baltics): Kohandatud filtrimine - 🛛 🖓 Otsing 🕂 Uus 🗃 Kustuta 🐺 Redigeeri loendit 🖄 Ülesanded 🌲 Töötajad 🖏 Jaotused 🕵 Ühikuhinnad
                                                                                                 67 = * 0
```

#### Vits liidese täiendused

Kirieldus

111 Projekt BHB

Vastutaja/Kin... nr. Projektijuhi nr.

1002 1002

Ametikohtade grupi peale tehtud uus seadistatav väli VITS e-posti liik. Vastavalt valitud väärtusele võetakse e-post töötaja kaardilt. Kui valitud aadress töötajal puudub, saadetakse vastav veateade logisse. Vali-Ametikohtade grupid ↓ 2 + 4 us ■ Redgeer loendt ···· ×

Dimensioon: Dimensioon: Dimensioon: Jaotuse Põhiprojekti nr. Projekti liik osakond ametigrupp tegevus allüksus Jaotuse liik sisestuse liik

Protsent Säilita

Tööaeg JUH JKQQQ1 JQGURT

|               | Tāhis †       | Kirjeldus     | Lukus 🔻 | VITS e-posti liik |   |
|---------------|---------------|---------------|---------|-------------------|---|
| $\rightarrow$ | JUHTIMINE     | <br>Juhtimine |         | ✓ Company         | 9 |
|               | KONTOR        | Kontor        |         | Personal          |   |
|               | SPETSIALISTID | Spetsialistid |         | Both              |   |
|               | TÖÖLISED      | Töölised      |         | None              |   |
|               |               |               |         |                   |   |

Vastutaja/Kinnitaja nimi

Kati Karula

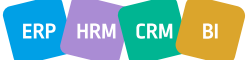

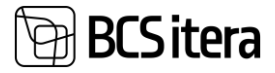

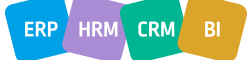